## Taylor & Francis 学外アクセス方法

Taylor & Francis URL : <u>https://www.tandfonline.com/</u>

1. 画面右上の Log in をクリック

## ※トップページ以外(各雑誌や論文のページ等)からも アクセスできます。

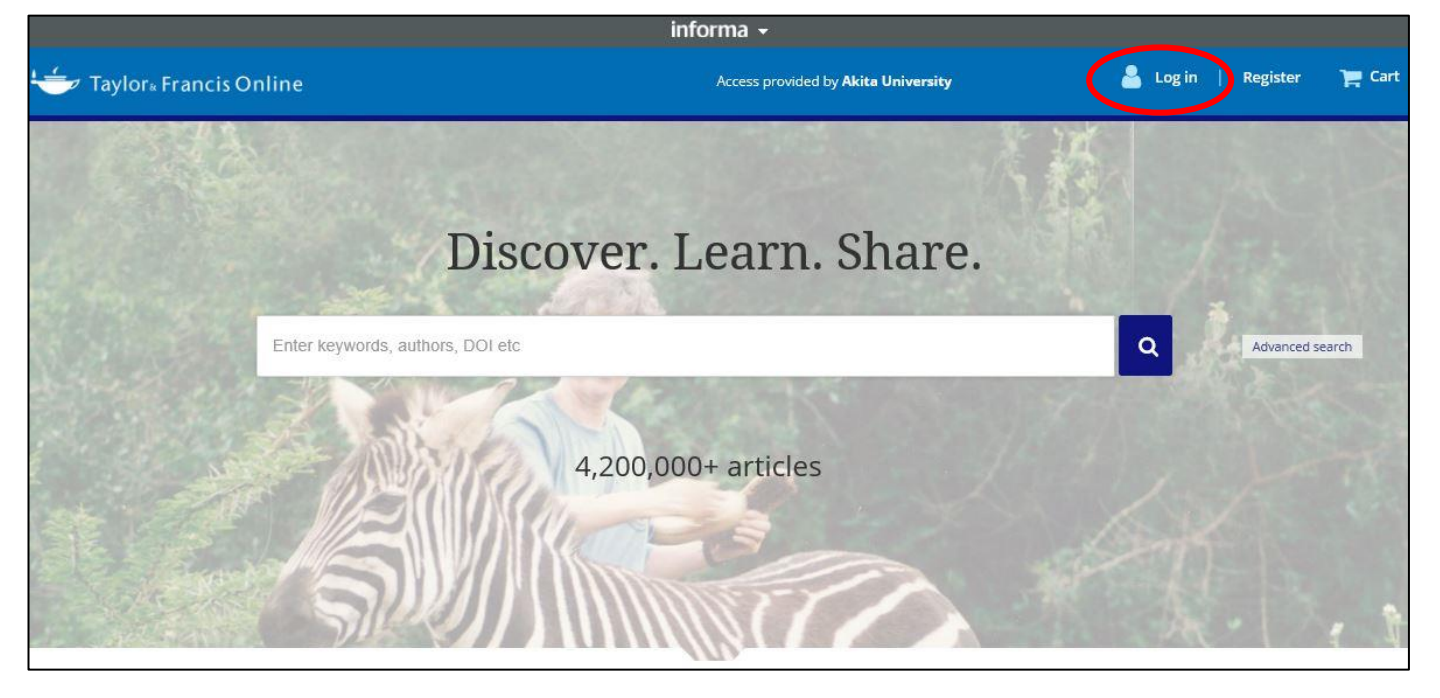

## 2. Shibboleth をクリック

| 👉 Taylor∗ Francis Online                                                                                         |                                   | Access provided by <b>Akita University</b>                                                    | 📥 Log in   Register                                                                  | 🃜 Cart |
|----------------------------------------------------------------------------------------------------|-----------------------------------|-----------------------------------------------------------------------------------------------|--------------------------------------------------------------------------------------|--------|
|                                                                                                    | Enter keywords, authors, DOI etc. | ]                                                                                             | ٩                                                                                    |        |
| Log in                                                                                                    |                                   |                                                                                               |                                                                                      |        |
| Log in via your institution <ul> <li>Shibboleth</li> <li>OpenAthens</li> </ul> Log in to Taylor & Francis Online |                                   | If your login is unsuccessful,<br>use the <i>Forgot password?</i> lin<br>reset your password. | please<br>ik to                                                                      |        |
|                                                                                                    |                                   | Using a token? Please log in<br>register to redeem your toke<br>gain access.                  | Using a token? Please log in or<br>register to redeem your token and<br>gain access. |        |

3. Shibboleth sign in の検索窓に"akita"と入力すると、自動的に Akita University が候補として表示されるので、それをクリック

| *  |
|----|
| хQ |
|    |
| ×  |

4. 秋田大学専用の AU アカウント認証システムが表示されるので、<u>AU アカウント(AU-CIS または a-net)の ID</u> とパスワードを入力して Login をクリック

|                                                                                                 | シント認証システム                                                                                             |  |
|-------------------------------------------------------------------------------------------------|----------------------------------------------------------------------------------------------------|--|
| Akita University AU-Accourt                                                                     | nt Authentication System                                                                              |  |
| Taylor & Francis Online からAUアカウ<br>アカウント情報の送信を了承する場合の<br>なお、ご不明な点は情報統括センターま<br>ユーザーID / User ID | ント認証システムへ認証の確認がありました<br>み、AUアカウントでログインして下さい。<br>でお問い合わせ下さい。                                           |  |
| 1                                                                                               | 送信するアカウント情報                                                                                           |  |
| L<br>パスワード / Password                                                                           | <ul> <li>所属機関名(秋田大学)</li> <li>教職員 / 学生の区分</li> <li>暗号化されたユーザーID(CiNii Artidesを<br/>ご利用の場合)</li> </ul> |  |
| Login                                                                                           |                                                                                                    |  |

Taylor & Francisの元の画面が表示されれば、学外アクセスが可能な状態です。